# Ejemplo de Configuración de Unity Connection Versión 10.5 SAML SSO

## Contenido

Introducción Prerequisites Requirements Configuración del protocolo de tiempo de red (NTP) Configuración del servidor de nombres de dominio (DNS) Componentes Utilizados Antecedentes Configurar Diagrama de la red Configuración del directorio Habilitar SAML SSO Verificación Troubleshoot

## Introducción

Este documento describe cómo configurar y verificar el lenguaje de marcado de aserción de seguridad (SAML) Single Sign-on (SSO) para Cisco Unity Connection (UCXN).

## Prerequisites

### Requirements

### Configuración del protocolo de tiempo de red (NTP)

Para que SAML SSO funcione, debe instalar la configuración NTP correcta y asegurarse de que la diferencia de tiempo entre las aplicaciones Identity Provider (IdP) y Unified Communications no exceda de tres segundos. Para obtener información sobre cómo sincronizar los relojes, vea la sección Configuración de NTP en la <u>Guía de Administración del Sistema Operativo de Cisco</u> <u>Unified Communications</u>.

### Configuración del servidor de nombres de dominio (DNS)

Las aplicaciones de Unified Communications pueden utilizar DNS para resolver los nombres de dominio completos (FQDN) a las direcciones IP. Los proveedores de servicios y el IdP deben ser resueltos por el navegador.

El servicio de federación de directorios activos (AD FS) versión 2.0 debe estar instalado y configurado para manejar las solicitudes SAML.

### **Componentes Utilizados**

La información que contiene este documento se basa en las siguientes versiones de software y hardware.

- AD FS versión 2.0 como IdP
- UCXN como proveedor de servicios
- Microsoft Internet Explorer versión 10

The information in this document was created from the devices in a specific lab environment. All of the devices used in this document started with a cleared (default) configuration. If your network is live, make sure that you understand the potential impact of any command.

## Antecedentes

SAML es un formato de datos basado en XML y estándar abierto para el intercambio de datos. Se trata de un protocolo de autenticación utilizado por los proveedores de servicios para autenticar a un usuario. La información de autenticación de seguridad se pasa entre un IdP y el Proveedor de servicios.

SAML es un estándar abierto que permite a los clientes autenticarse con cualquier servicio de colaboración (o Unified Communication) habilitado para SAML, independientemente de la plataforma del cliente.

Todas las interfaces web de Cisco Unified Communication, como Cisco Unified Communications Manager (CUCM) o UCXN, utilizan el protocolo SAML versión 2.0 en la función SAML SSO. Para autenticar al usuario del protocolo ligero de acceso a directorios (LDAP), UCXN delega una solicitud de autenticación en el IdP. Esta solicitud de autenticación generada por UCXN es una solicitud SAML. El IdP autentica y devuelve una afirmación SAML. La afirmación SAML muestra Sí (autenticado) o No (error de autenticación).

SAML SSO permite a un usuario LDAP iniciar sesión en aplicaciones cliente con un nombre de usuario y una contraseña que se autentican en el IdP. El usuario que inicia sesión en cualquiera de las aplicaciones web admitidas en productos de Unified Communication, después de habilitar la función SAML SSO, también obtiene acceso a estas aplicaciones web en UCXN (excepto CUCM y CUCM IM and Presence):

#### Usuarios de Unity Connection

#### Aplicaciones web

- Administración de UCXN
- Capacidad de servicio de Cisco UCXN
- Serviciabilidad de Cisco Unified
- Asistente de comunicaciones personales de Cisco
- Bandeja de entrada web
- Mini bandeja de entrada en la Web (versión de escritorio)
- Asistente de comunicaciones personales de Cisco
- Bandeja de entrada web
- Mini bandeja de entrada en la Web (versión de escritorio)
- Clientes de Cisco Jabber

Usuarios LDAP con derechos de administrador

#### Usuarios LDAP sin derechos de administrador

## Configurar

### Diagrama de la red

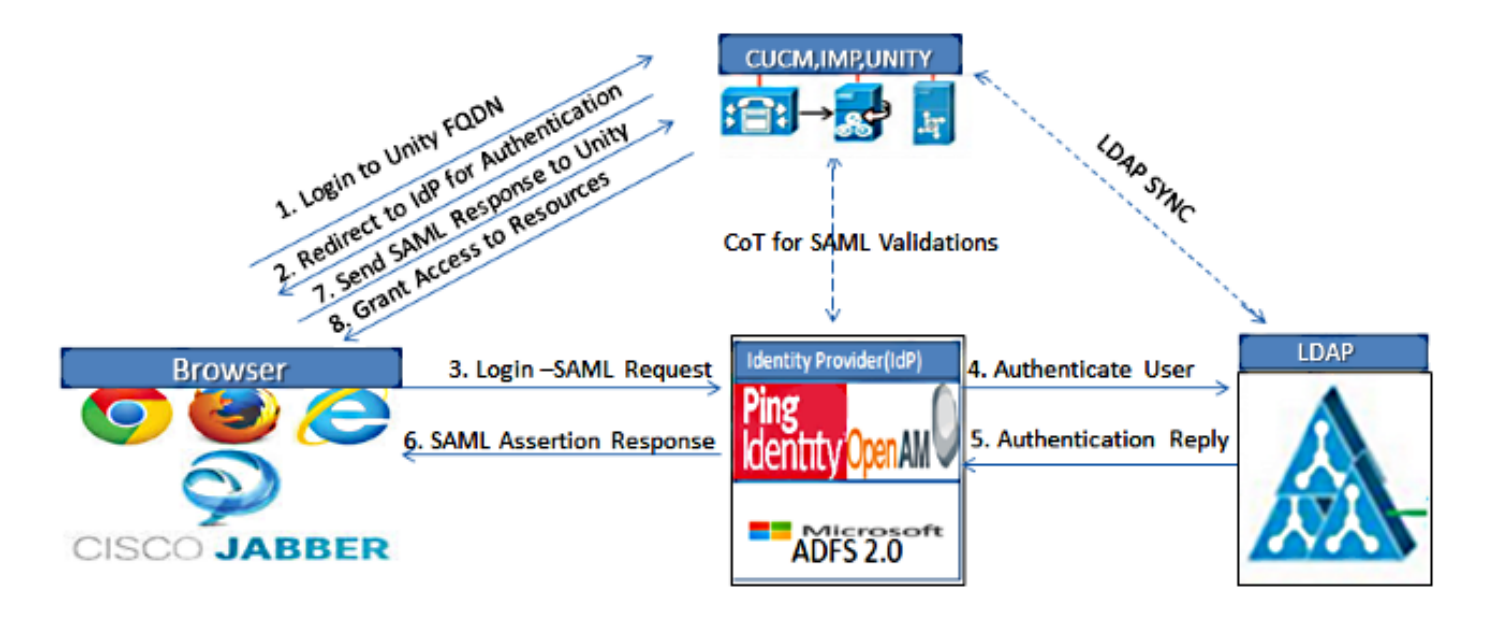

Figure :SAML Single sign SSO Call Flow for Collaboration Servers

### Configuración del directorio

Save

- 1. Inicie sesión en la página de administración de UCXN y seleccione LDAP y haga clic en Configuración de LDAP.
- 2. Marque Enable Synchronizing from LDAP Server y haga clic en Save.

| LDAP System Configurat     | tion                       |
|----------------------------|----------------------------|
| Save                       |                            |
|                            |                            |
| -Status-                   |                            |
| (i) Status: Ready          |                            |
| )                          |                            |
|                            |                            |
|                            | on                         |
| Enable Synchronizing fr    | om LDAP Server             |
| LDAP Server Type           | Microsoft Active Directory |
| LDAP Attribute for User ID | sAMAccountName             |
|                            |                            |
|                            |                            |

- 3. Haga clic en LDAP.
- 4. Haga clic en Configuración del directorio LDAP.
- 5. Haga clic en Agregar nuevo.
- 6. Configure estos elementos:

Configuración de la cuenta de directorio LDAPAtributos de usuario que se van a sincronizarProgramación de sincronizaciónNombre de host o dirección IP del servidor LDAP y número de puerto

7. Marque **Use SSL** si desea utilizar Secure Socket Layer (SSL) para comunicarse con el directorio LDAP.

**Consejo:** Si configura LDAP sobre SSL, cargue el certificado de directorio LDAP en CUCM. Refiérase al contenido del directorio LDAP en el <u>SRND de Cisco Unified Communications</u> <u>Manager</u> para obtener información sobre el mecanismo de sincronización de cuentas para productos LDAP específicos y prácticas recomendadas generales para la sincronización LDAP.

| Cisco Unity Conn<br>Cisco For Cisco Unified Commu                                                                                                    | ection Administration                                                                                                    |                                                                     | Navigation Cisc                     | o Unity Connection Administration 💌 G  |
|----------------------------------------------------------------------------------------------------|----------------------------------------------------------------------------------------------------|---------------------------------------------------------------------|-------------------------------------|----------------------------------------|
| <ul> <li>Cisco Unity Connection</li> </ul>                                                                                                    | LDAP Directory Configuration                                                                                                    | Find and List LDAP                                                  | Directory Configurations            | LDAP Directory Configuration (LDAP)    |
| Plugins     Fax Server     Construction     CDAP Setup     LDAP Directory Configuration     LDAP Authentication     Phone Number Conversion     -LDAP Coulom Filter     SAML Single Sign on     Cross-Origin Resource Sharing (C     SMTP Configuration     Advanced     Telephony Integrations     Phone System     Port Group     Port     Speech Connect Port     -Trunk | LDAP Directory Configuration Refi<br>Save<br>Status<br>Status: Ready<br>LDAP Directory Information<br>LDAP Configuration Name*<br>LDAP Manager Distinguished Name*<br>LDAP Manager Distinguished Name*<br>LDAP Password*<br>Confirm Password*<br>LDAP User Search Base*<br>LDAP Custom Filter | LDAP<br>CN-Administrator,CN-U<br>CN-Users,DC-ciscolive,<br>< None > | Isers,DC=ciscolive,DC=col<br>DC=com | m                                      |
| Security     Tools     -Task Management     -Bulk Administration Tool     -Custom Keypad Mapping     Migration Utilities                                                                                                    | LDAP Directory Synchronizatio<br>Perform Sync Just Once<br>Perform a Re-sync Every*<br>Next Re-sync Time (YYYY-MM-DD h                                                                                                    | n Schedule<br>7<br>h:mm)* [2015-01-18 00:00]                        | DAY .                               |                                        |
| -SMTP Address Search                                                                                                    | Cisco Unified Communications Mana                                                                                                    | ger User Fields LDAP Attri                                          | bute                                | Cisco Unified Communications Manager U |
| -Show Dependencies                                                                                                    | User ID                                                                                                    | sAMAccoun                                                           | tName                               | First Name                             |

8. Haga clic en Realizar sincronización completa ahora.

| Host Na | ame or IP Address for Server* | LDAP Port* Use S |
|---------|-------------------------------|------------------|
| adfs1.  | .ciscolive.com                | 3268             |
| Add     | Another Redundant LDAP Server |                  |

**Nota:** Asegúrese de que el servicio **Cisco DirSync** esté habilitado en la página web Serviceability antes de hacer clic en Save (Guardar).

- 9. Expanda Users y seleccione Import Users.
- 10. En la lista **Buscar usuarios finales de Unified Communications Manager**, seleccione **Directorio LDAP**.
- 11. Si desea importar sólo un subconjunto de los usuarios en el directorio LDAP con el que ha integrado UCXN, introduzca las especificaciones aplicables en los campos de búsqueda.
- 12. Seleccione Find.
- 13. En la lista Basado en plantilla, seleccione la **plantilla de administrador** que desea utilizar UCXN cuando cree los usuarios seleccionados.

Precaución: Si especifica una plantilla de administrador, los usuarios no tendrán buzones.

14. Active las casillas de verificación de los usuarios LDAP para los que desea crear usuarios UCXN y haga clic en **Importar seleccionados**.

| alight Cisco Unity Connection Administration                                                                                  |                                  |                                 | Navigation Cisco Unity Connection Administration 💽 Go |                      |                      |
|----------------------------------------------------------------------------------------------------|----------------------------------|---------------------------------|-------------------------------------------------------|----------------------|----------------------|
| CISCO For Cisco Unified Commu                                                                                                 | unications Solutions             |                                 | ucxna                                                 | dmin Search Document | ation About Sign Out |
| <ul> <li>Cisco Unity Connection</li> </ul>                                                                                    | Import Users                     |                                 |                                                       |                      | Import Users         |
| E Users                                                                                                    | Import Users Re                  | fresh Help                      |                                                       |                      |                      |
| Synch Users  Class of Service Class of Service Class of Service Membership                                                    | Found 1 LDAP                     | User(s)                         |                                                       |                      |                      |
| Templates     User Templates     Call Handler Templates     Contact Templates     Dividication Templates                      | Find End Users In<br>Where Alias | LDAP Directory      Begins With | Eind                                                  |                      |                      |
| Contacts                                                                                                    | Based on Templat                 | e administratortemplate 💌       |                                                       |                      |                      |
| Distribution Lists                                                                                                    | Directory Searc                  | h Results                       |                                                       |                      |                      |
| Call Management                                                                                                    | Import Select                    | ed Import All 25 .              | Rows Per Page                                         |                      |                      |
| -Directory Handlers                                                                                                    | Alias 🖌                          | First Name                      | Last Name                                             | Phone Number         | Extension            |
| Interview Handlers<br>Custom Recordings                                                                                       | M sso                            | Saml                            | SSO                                                   |                      |                      |
| Con Roomy     Message Storage     Mailbox Stores     Mailbox Stores Membership     B-Mailbox Quotas     R Message Anion     ■ | -                                |                                 |                                                       |                      |                      |

### Habilitar SAML SSO

- 1. Inicie sesión en la interfaz de usuario de Administración de UCXN.
- 2. Elija System > SAML Single Sign-on y se abrirá la ventana SAML SSO Configuration.

| alada Cisco Unity Conne                                                                              | ection Administrat          | tion                  |                         | Naviga             | tion Cisco Unity Conne  | ction Administration 🗾 Go |
|----------------------------------------------------------------------------------------------------|-----------------------------|-----------------------|-------------------------|--------------------|-------------------------|---------------------------|
| CISCO For Cisco Unified Commu                                                                        | nications Solutions         |                       |                         | ucxnadmin          | Search Documentat       | ion About Sign Out        |
| <ul> <li>Cisco Unity Connection</li> </ul>                                                           | SAML Single Sign on         |                       |                         |                    |                         | SAML Single Sign on       |
| Plugins                                                                                              | SAML Single Sign on Ref     | resh Help             |                         |                    |                         |                           |
| G-LDAP<br>LDAP Setup                                                                                 | 🎸 Enable SAML SSO ( 👌       | Update IdP Metada     | ita File 🔒 Export All   | Netadata 🥜 f       | ix All Disabled Servers |                           |
| LDAP Directory Configuration<br>LDAP Authentication<br>Phone Number Conversion<br>LDAP Custom Filter | Status<br>SAML SSO disabled |                       |                         |                    |                         |                           |
| Cross-Origin Resource Sharing (C                                                                     | SAML Single Sign-On         | (1 - 1 of 1)          |                         |                    | R                       | ows per Page 50 -         |
| SMTP Configuration     E-Advanced                                                                    | Server SSO<br>Name Status   | Re-Import<br>Metadata | Last Metadata<br>Import | Export<br>Metadata | Last Metadata<br>Export | SSO Test                  |
| Telephony Integrations     Phone System     Date System                                              | UCXN1 Disabled              | N/A                   | Never                   | 🎂 File             | Never                   | Never<br>Run SSO Test     |
| -Port Group<br>-Port<br>-Speech Connect Port                                                         | Enable SAML SSO             | Export Al             | l Metadata              |                    |                         |                           |
| Trunk<br>B-Security                                                                                  | (i) *- indicates required   | item.                 |                         |                    |                         |                           |
| E Tools                                                                                              |                             |                       |                         |                    |                         |                           |
|                                                                                                    |                             |                       |                         |                    |                         |                           |
| Custom Keypad Mapping                                                                                |                             |                       |                         |                    |                         |                           |
| B-Migration Utilities                                                                                |                             |                       |                         |                    |                         |                           |
| -Grammar Statistics                                                                                  |                             |                       |                         |                    |                         |                           |
| SMTP Address Search                                                                                  |                             |                       |                         |                    |                         |                           |
| Show Dependencies                                                                                    |                             |                       |                         |                    |                         |                           |
| × •                                                                                                  |                             |                       |                         |                    |                         |                           |

- 3. Para habilitar SAML SSO en el clúster, haga clic en Habilitar SAML SSO.
- 4. En la ventana Restablecer advertencia, haga clic en Continuar.

| https://ucxn1.ciscolive.com/?windowtitlekey=genericdialogwindow.windowtitle.ssoenablewindowtitl                                                                                                    |                            |
|----------------------------------------------------------------------------------------------------|----------------------------|
|                                                                                                    | <u> </u>                   |
| Web server connections will be restarted                                                                                                    |                            |
| Enabling SSO and importing the metadata will cause web services to restart upon completion of the<br>wizard. All affected web applications will drop their connection momentarily and need to be logged<br>into again.                                     | 3                          |
| Click "Export All Metadata" button                                                                                                    |                            |
| If the server metadata has not already been uploaded to the IdP, it can be done before running the<br>wizard. You can obtain the server metadata by clicking the "Export All Metadata" button on the<br>main page. Then go to the IdP and upload the file. | ð                          |
| Continue Cancel                                                                                                    |                            |
| Done                                                                                                    | <u>▼</u><br>% <b>▼</b> //: |

5. En la pantalla SSO, haga clic en **Examinar** para importar el archivo XML de metadatos **FederationMetadata.xml** con el paso **Descargar metadatos Idp**.

| uludu Cisco Unity Conn               | ection Administration                                            | Navigation Cisco Unity Connection            | Administration 💌 Go   |
|--------------------------------------|------------------------------------------------------------------|----------------------------------------------|-----------------------|
| For Cisco Unified Commu              | nications Solutions                                              | ucxnadmin Search Documentation               | About Sign Out        |
| Cisco Unity Connection               | SAML Single Sign on Configuration                                | SAML Single :                                | Sign on Configuration |
| Plugina                              | SAML Single Sign on Configuration Refresh Help                   |                                              |                       |
| Fax Server                           | 4                                                                |                                              |                       |
| H-LDAP                               | Next .                                                           |                                              |                       |
| LDAP Setup                           |                                                                  |                                              | -                     |
| LDAP Directory Configuration         |                                                                  |                                              |                       |
| LDAP Authentication                  | Status                                                           | _                                            |                       |
| Phone Number Conversion              | Ready to import Identity Provider metadata trust file to c       | luster servers                               |                       |
| LDAP Custom Filter                   | L                                                                |                                              |                       |
| SAML Single Sign on                  | - Import the IdP Metadata Tourt File                             |                                              |                       |
| Cross-Origin Resource Sharing (C     | This step uploads the file acquired from the IdP in the previou  | s manual step to the Collaboration servers.  |                       |
| B-Advanced                           | 1)Select the IdP Metadata Trust File                             |                                              |                       |
| Auvanceu     Telesbergy Integrations |                                                                  |                                              |                       |
| Bhone Surtem                         | C:\Users\Administrator\Desktop\FederationMetadata.xml            | Browse                                       |                       |
| Port Group                           |                                                                  |                                              |                       |
| Port                                 | 2)Import this file to the Collaboration servers                  |                                              |                       |
| -Speech Connect Port                 | This action must be successful for at least the Publisher before | a moving on to the next task in this wizard. |                       |
| Trunk                                | Impact IdP Metadata                                              | -                                            |                       |
| E Security                           | Import for Hetadata                                              |                                              |                       |
| E Tools                              | Next Cancel                                                      |                                              |                       |
| Task Management                      |                                                                  |                                              |                       |
| -Bulk Administration Tool            |                                                                  |                                              |                       |
| -Custom Keypad Mapping               |                                                                  |                                              |                       |
| Migration Utilities                  |                                                                  |                                              |                       |
| Grammar Statistics                   |                                                                  |                                              |                       |
| -SMTP Address Search                 |                                                                  |                                              |                       |
| -Show Dependencies                   |                                                                  |                                              |                       |
| 4                                    |                                                                  |                                              |                       |
| lane                                 |                                                                  | 🚴 📝 Trusted sites   Protected Mode: Off      |                       |

6. Una vez cargado el archivo de metadatos, haga clic en **Importar metadatos IdP** para importar la información de IdP a UCXN. Confirme que la importación se ha realizado correctamente y haga clic en **Siguiente** para continuar.

| Cisco Unity Con<br>For Cisco Unified Com | nection Administration                                                                                                    | Navigation Cisco Unity Connection Administration        |
|------------------------------------------|----------------------------------------------------------------------------------------------------|---------------------------------------------------------|
| Cisco Unity Connection                   | SAML Single Sign on Configuration                                                                                                    | SAML Single Sign on Configuration                       |
| Plugins                                  | SAML Single Sign on Configuration Refresh He                                                                                                    |                                                         |
| Fax Server                               |                                                                                                    | *                                                       |
|                                          | Next 💭                                                                                                    |                                                         |
| LDAP Setup                               |                                                                                                    |                                                         |
| LDAP Directory Configuration             |                                                                                                    |                                                         |
| -LDAP Authentication                     | Status                                                                                                    |                                                         |
| Phone Number Conversion                  | Import succeeded for all servers                                                                                                    |                                                         |
| CAMI Single Sign on                      |                                                                                                    |                                                         |
| -Cross-Origin Resource Sharing (C        | Import the IdP Metadata Trust File                                                                                                    |                                                         |
| H-SMTP Configuration                     | This step uploads the file acquired from the IdP in t                                                                                                    | the previous manual step to the Collaboration servers.  |
| B:Advaged                                | 1)Select the IdP Metadata Trust File                                                                                                    |                                                         |
| E Telephony Integrations                 |                                                                                                    |                                                         |
| Phone System                             |                                                                                                    | Browse                                                  |
| Port Group                               |                                                                                                    |                                                         |
| Port                                     | 2)Import this file to the Collaboration servers                                                                                                    |                                                         |
| Speech Connect Port                      | This action must be successful for at least the Publ                                                                                                    | isher before moving on to the next task in this wizard. |
| Trunk                                    |                                                                                                    |                                                         |
| B-Security                               | Import IdP Metadata                                                                                                    | Import succeeded for                                    |
| E Tools                                  |                                                                                                    | all servers                                             |
| Task Management                          | In the second second se |                                                         |
| Bulk Administration Tool                 | Next Cancel                                                                                                    |                                                         |
| Custom Keypad Mapping                    |                                                                                                    |                                                         |
| B-Migration Utilities                    |                                                                                                    |                                                         |
| Grammar Statistics                       |                                                                                                    |                                                         |
| SMTP Address Search                      |                                                                                                    |                                                         |
| Show Dependencies                        | ×                                                                                                    |                                                         |
| ۰ ( ) ( ) ( ) ( ) ( ) ( ) ( ) ( ) ( ) (  |                                                                                                    |                                                         |
| Done                                     |                                                                                                    | 💦 🗸 Trusted sites   Protected Mode: Off 🛛 🍕 🔹 💐 100% 🔹  |

7. Haga clic en Descargar conjunto de archivos de metadatos de confianza (sólo si no ha configurado el ADFS ya con metadatos UCXN) para guardar los metadatos UCXN en una carpeta local y vaya a <u>Agregar UCXN como confianza de parte reactiva</u>. Una vez completada la configuración de AD FS, continúe con el paso 8.

| Cisco Unity Conn                                                                                                    | ection Administration                                                                                                    | Navigation Cisco Unity Connection Administration 💽 Go                                                                                                    |
|----------------------------------------------------------------------------------------------------|----------------------------------------------------------------------------------------------------|----------------------------------------------------------------------------------------------------|
| For Cisco Unified Commu                                                                                                    | nications Solutions                                                                                                    | ucxnadmin Search Documentation About Sign Out                                                                                                    |
| <ul> <li>Cisco Unity Connection</li> </ul>                                                                                                    | SAML Single Sign on Configuration                                                                                                    | SAML Single Sign on Configuration                                                                                                    |
| Cisco Unity Connection     Plugins     Fax Server     C-LDAP     LDAP Setup     LDAP Directory Configuration     LDAP Authentication     LDAP Custom Filter     SAML Single Sign on     Cross-Origin Resource Sharing (C     SMTP Configuration     Advanced     Telephony Integrations     Phone System     Port Group     Part     Speech Connect Port     Trunk     B - Security     Tools | SAML Single Sign on Configuration Refresh Help<br>Back Next<br>Status<br>Tf Admin has already uploaded the server metadata<br>steps below to upload the server metadata to IdP<br>V IdP Metadata has been imported to servers in this di<br>Download Server Metadata and install on the IdP-<br>Download the metadata trust file from Collaboration server | to IdP then skip the steps below and click Next. Otherwise follow the<br>uster<br>File Download<br>Do you want to open or save this file?                                          |
|                                                                                                    | 1)Download the server metadata trust files to local storag Download Trust Metadata File  This is a manual step!  2)Log in to your IdP and upload the server metadata trus 3)Click 'Next' once you have installed the server metadata                                                                                                    | Name: SPMetadata.zp<br>Type: Compressed (zpped) Folder, 1.57KB<br>From: ucxn1.ciscolive.com<br>Open Save Cancel                                                                    |
| Task Management     Bulk Administration Tool     Custom Keypad Mapping     Migration Utilities     Grammar Statistics     SMTP Address Search     Show Dependencies                                                                                                    | Back Next Cancel                                                                                                    | While files from the internet can be useful, some files can potentially<br>harm your computer. If you do not trust the source, do not open or<br>save this file. What is the risk? |

8. Seleccione SSO como usuario administrativo y haga clic en Ejecutar prueba SSO.

| Cisco Unified Communications Solutions       uccnade         ▼ Cisco Unity Connection       ■ Beck         ■ Fax Server       ■ CDAP         ■ LDAP Setup       ■ DAP Directory Configuration         ■ LDAP Authentication       ■ Phone Number Conversion         ■ DAP Custom Filter       ■ Satus         ■ SAML Single Sign on       ■ Cross-Origin Resource Sharing (Cisto System         ■ Advanced       ■ Telephony Integrations         ■ Phone System       ■ Phone System         ■ Port       ■ Speech Connect Port         ■ Speech Connect Port       ■ Trunk |                                                                                                    |
|----------------------------------------------------------------------------------------------------|----------------------------------------------------------------------------------------------------|
|                                                                                                    | Search Documentation About Sign                                                                                                    |
| -Plugins         -Fax Server         -LDAP         -LDAP Directory Configuration         -LDAP Authentication         -Phone Number Conversion         LDAP Custom Filter         -SAML Single Sign on         -Cross-Origin Resource Sharing (C         SAMP Configuration         B Advanced         Telephony Integrations         -Phone System         -Port Group         -Port         -Speech Connect Port         -Trunk                                                                                                    |                                                                                                    |
| Security                                                                                                    | run.<br>w SSO to start up on the servers. This test can<br>ietup cannot be completed unless this test is<br>me to log into the IdP may result in |
| Tools Task Management Bulk Administration Tool Custom Keypad Mapping Migration Utilities Grammar Statistics SMTP Address Search Sharp Decendencies                                                                                                    |                                                                                                    |

9. Ignore las advertencias del certificado y continúe. Cuando se le pida las credenciales, ingrese el nombre de usuario y la contraseña del SSO del usuario y haga clic en **Aceptar**.

|                 |                     | •             |
|-----------------|---------------------|---------------|
| Windows Securi  | ty                  | usted certifi |
| Connecting to A | DFS1.ciscolive.com. | ent website'  |
| 1               |                     | ercept any c  |
|                 | SSO                 |               |
|                 | ••••••              | e to this we  |
|                 | Domain: CISCOLIVE   |               |
|                 |                     |               |
| (               |                     |               |
|                 | OK Cance            | 4             |
|                 |                     |               |
|                 |                     | •             |

**Nota:** Este ejemplo de configuración se basa en certificados autofirmados UCXN y AD FS. En caso de que utilice certificados de autoridad certificadora (CA), deben instalarse los certificados adecuados tanto en AD FS como en UCXN. Refiérase a <u>Administración y</u> <u>Validación de Certificados</u> para obtener más información.

10. Después de completar todos los pasos, recibirá la "Prueba de SSO satisfactoria". mensaje. Haga clic en **Cerrar** y **Finalizar** para continuar.

| https://ucxn1.ciscolive.com/?ssopage=true - Test SAML - Windows Internet Explorer         | <u> </u>     |
|-------------------------------------------------------------------------------------------|--------------|
| SSO Test Succeeded!                                                                       | 4            |
| Congratulations on a successful SAML SSO configuration test.<br>Please close this window. |              |
| Close                                                                                     |              |
| Done                                                                                      | ▼<br>% ▼ //. |

Ya ha completado correctamente las tareas de configuración para habilitar SSO en UCXN con AD FS.

**Nota obligatoria**: Ejecute la prueba SSO para el suscriptor UCXN si es un clúster para habilitar SAML SSO. AD FS se debe configurar para todos los nodos de UCXN en un clúster.

**Consejo:** Si configura los archivos XML de metadatos de todos los nodos en IdP y comienza a habilitar la operación SSO en un nodo, SAML SSO se activará automáticamente en todos los nodos del clúster.

También puede configurar CUCM y CUCM IM and Presence para SAML SSO si desea utilizar SAML SSO para clientes Cisco Jabber y ofrecer una verdadera experiencia de SSO a los usuarios finales.

## Verificación

Abra un navegador web e introduzca el FQDN de UCXN y verá una nueva opción en Aplicaciones instaladas llamada **URL de recuperación para omitir el inicio de sesión único (SSO)**. Una vez que haga clic en el enlace **Cisco Unity Connection**, el AD FS le solicitará las credenciales. Después de ingresar las credenciales del usuario SSO, se conectará correctamente a la página Unity Administration (Administración de Unity), página Unified Serviceability (Serviciabilidad unificada).

| C https://ucon1.ciscolive.com/ - Windows Internet Explorer                                                                                                    |                               | _ 8 ×              |
|----------------------------------------------------------------------------------------------------|-------------------------------|--------------------|
| 🚱 😔 🖷 https://ucxn1.ciscolive.com/                                                                                                    | 😵 Certificate Error  😽 🗡 Bing | ρ.                 |
| 😭 Favorites 🛛 🎭 🔊 Suggested Sites 🔹 🖉 Web Sice Gallery 🔹                                                                                                    |                               |                    |
| 🙁 🔹 🖸 Certificate Error: Navigation Ehttps://ucxn1.ciscolive.c 🗙                                                                                                    | 🤷 🛪 🔂 🛪 🖂 👼 🛪 Page x Safe     | iety + Tools + 😧 + |
| cisco                                                                                                    |                               | Î                  |
| Installed Applications                                                                                                    |                               |                    |
| <ul> <li>Cisco Unity Connection <ul> <li>Recovery URL to bypass Single Sign On (SSO)</li> <li>Cisco Prime License Manager</li> <li>Cisco Unified Serviceability</li> </ul> </li> </ul> |                               |                    |
| Platform Applications                                                                                                    |                               |                    |
| <ul> <li>Disaster Recovery System</li> <li>Cisco Unified Communications OS Administration</li> </ul>                                                                                   |                               | -                  |

Nota: SAML SSO no permite el acceso a estas páginas:

- Prime Licensing Manager
- Administración del SO
- Sistema de recuperación ante desastres

## Troubleshoot

Actualmente, no hay información específica de troubleshooting disponible para esta configuración.

Refiérase a <u>Troubleshooting de SAML SSO para Productos de Colaboración 10.x</u> para obtener más información.